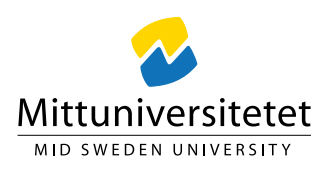

# Update to Windows 11 24H2

# Contents

| How to Update                     | 2 |
|-----------------------------------|---|
| Restart after Update              | 4 |
| FAQ: Question about .gitkeep file | 4 |

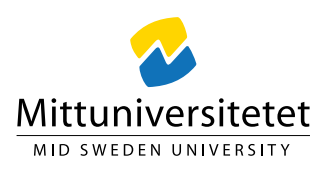

### How to Update

- Click on the Windows icon.
- Click on the gear icon (Settings)

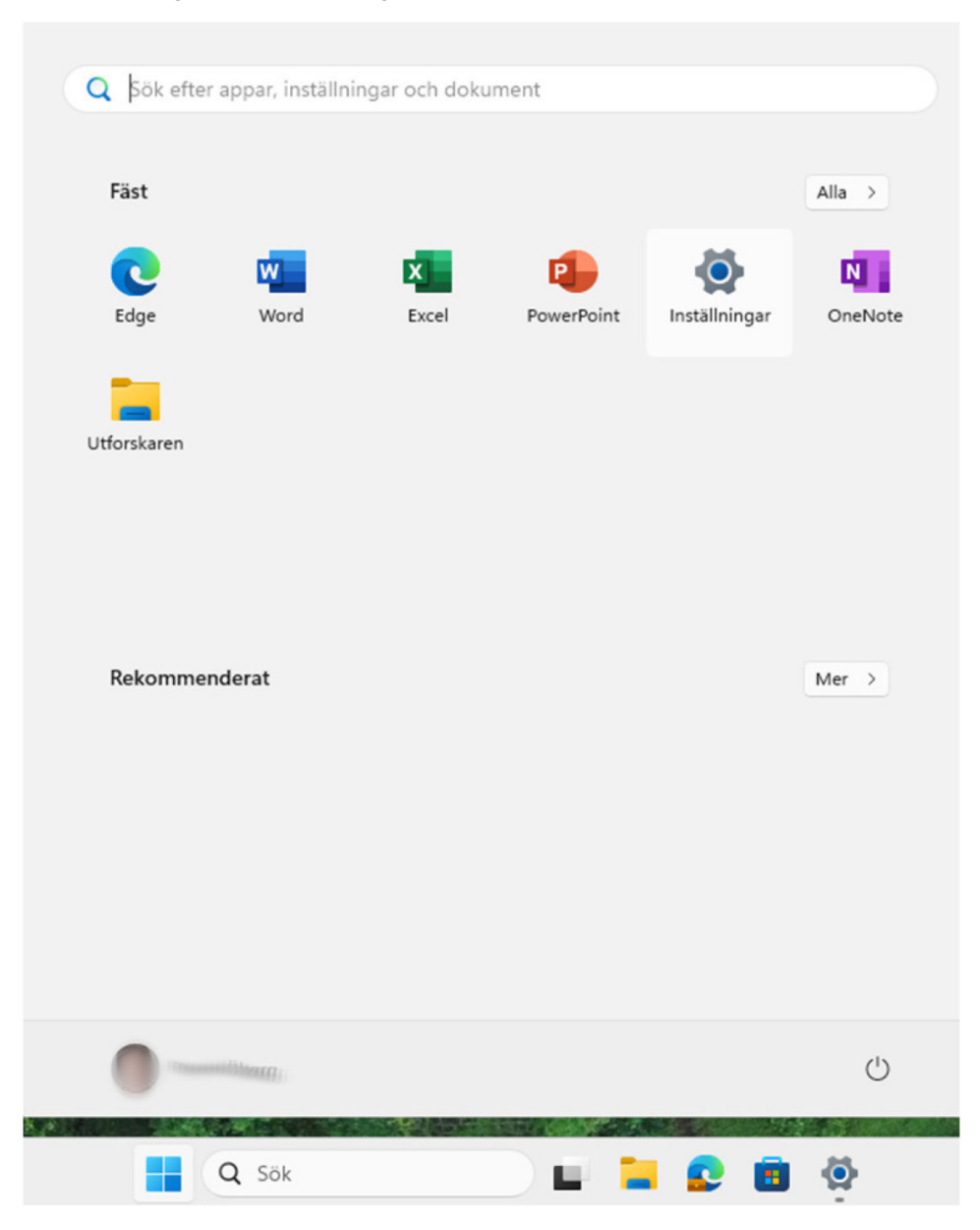

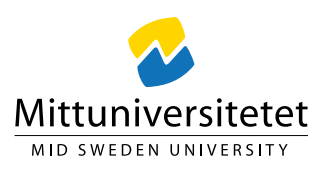

- Select "Windows Update."
- Click on "Check for updates."

| ← Inställningar                               | Windows Undets                                                                                                    | - 0 X             |
|-----------------------------------------------|----------------------------------------------------------------------------------------------------|-------------------|
| Sök efter en inställning Q                    | Du har de senaste uppdateringarna                                                                                                    | Recupedateringer  |
| System                                        | Kontrollerad: 1 dag. 12:54                                                                                                    | ter uppdateringar |
| <ul> <li>Nätverk och Internet</li> </ul>      | Hämta de senaste uppdateringarna så snart de är tillgängliga<br>Den här inställningen är inte tillgänglig på grund av organisationens princip | Av 💽              |
| <ul> <li>Anpassning</li> <li>Appar</li> </ul> | 0 Pausa uppdateringar                                                                                                    | Pausa i 1 vecka 🗸 |
| Konton Tid och språk                          | Uppdateringshistorik                                                                                                    | >                 |
| 🗐 Spel                                        | Avancerade alternativ<br>Leveransoptimering, valfria uppdateringar, aktiva timmar och andra uppdateringsinställning                           | ar >              |
| Fijalpmedel     Sekretess och säkerhet        | Windows Insider Program         Få förhandsversioner av Windows för att dela feedback om nya funktioner och uppdatering:                      | ar >              |
| 1 😌 Windows Update                            | Windows Update strävar efter att minska koldioxidutsläppen. Mer information                                                                   |                   |
|                                               | Relaterad support                                                                                                    |                   |

When the update "Windows 11, version 24H2" appears: Click "Install"

|                                                  | ************************************** | Wine           | dows Update                                                                                                    |                      |           |
|--------------------------------------------------|----------------------------------------|----------------|----------------------------------------------------------------------------------------------------|----------------------|-----------|
| ök                                               | efter en inställning                   |                | Det finns uppdateringar<br>Kontrollerad: I dag. 14:10                                                                                         | Ladda ned och instal | lera alla |
| -                                                | System                                 |                |                                                                                                    |                      |           |
| 8 Bluetooth och enheter Windows 11, version 24H2 |                                        |                | ows 11, version 24H2                                                                                                    | Laddar ne            | d - 0%    |
| /                                                | Nätverk och Internet<br>Anpassning     | Fler alter     | rnativ                                                                                                    |                      |           |
| ł                                                | Appar                                  | 2              | Hämta de senaste uppdateringarna så snart de är tillgängliga<br>Den här inställningen är inte tillgänglig på grund av organisationens princip | Av                   | •         |
|                                                  | Konton<br>Tid och språk                | 00             | Pausa uppdateringar                                                                                                    | Pausa i 1 vecka      | ~         |
|                                                  | Spel<br>Hjälpmedel                     | Ð              | Uppdateringshistorik                                                                                                    |                      | >         |
| •                                                | Sekretess och säkerhet                 | e <sup>®</sup> | Avancerade alternativ<br>Leveransoptimering, valfria uppdateringar, aktiva timmar och andra uppdateringsin:                                   | itällningar          | >         |
|                                                  | initiations opposite                   | *              | Windows Insider Program                                                                                                    | Interinger           | >         |

You can now close the Settings window. The update will run in the background and may take some time. During this process, you can continue to use your computer as usual.

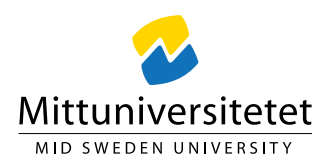

#### Restart after Update

Once the background installation is complete, a notification will appear asking you to restart your computer to finish the update. If this notification disappears before you respond, you will notice an orange indicator on the Windows Update icon. This restart typically takes around one hour.

It is crucial that you allow the restart to complete fully—do not interrupt this process. Interrupting the restart process may cause your computer to become unusable

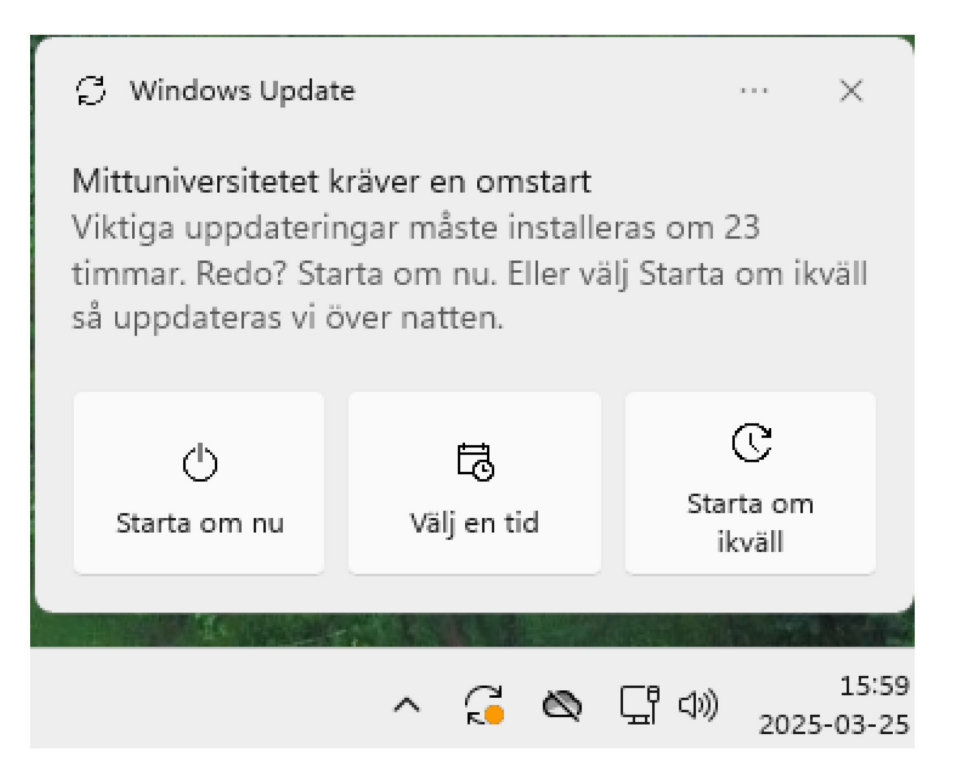

# FAQ: Question about .gitkeep file

After updating Windows, you may see a prompt about what to do with a ".gitkeep" file. Press the ESC key or click "Clear" to dismiss this message. This prompt may reappear but will eventually stop. The message is unrelated to the Windows update itself and is triggered by another component that requires reinitialization after some time.